## グローバル投資にようこそ!

# GO GLOBAL! GO FUTURES! 海外先物取引 マーケットスピード 取引操作ガイド

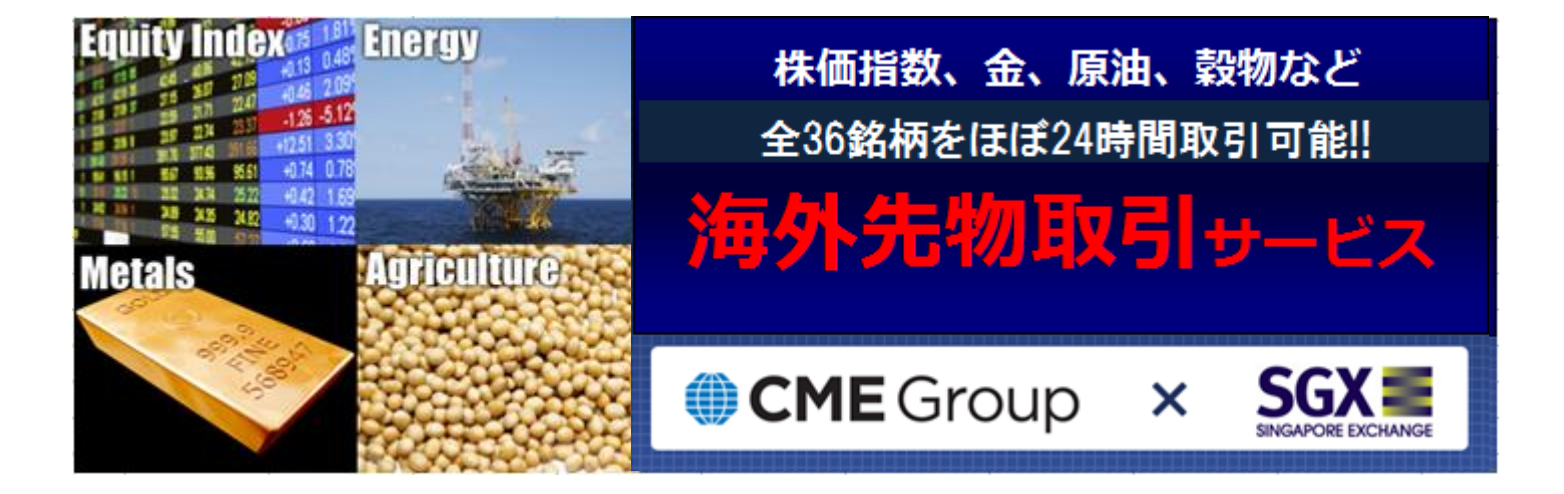

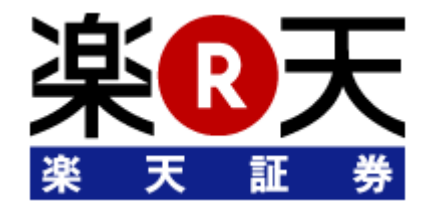

#### 楽天証券の海外先物取引について

商品と取引市場の概要をご案内!

楽天証券の海外先物取引の魅力

楽天証券の海外先物取引の特徴と魅力をご紹介

楽天証券の取扱銘柄一覧

取扱銘柄、手数料、レバレッジの一覧

海外先物取引をはじめるには

口座の開設方法、マーケットスピードのダウンロード方法、

----3

. . . . . . . . . . . . 6

----8

----13

. . . . . . . . . . . . 14

為替取引、夜間為替取引、海外先物証拠金の振替方法を

わかりやすく解説!

海外先物取引の市況情報画面

リアルタイム価格、板情報、歩み値情報の見方をご案内

海外先物取引の新規注文方法

「投資情報」画面からの注文方法

多彩な売買支援機能

「クイック注文」の使い方!

## 楽天証券の海外先物取引について

経済の国際化、多様化が加速する昨今、日本の投資家においても、より多彩な商 品への投資ニーズが高まっております。なかでも、金や原油などの商品市場は、一般 的に株式や為替相場との連動性が低いと言われており、株式相場が急落した場合 などの代替市場としての役割が期待されています。

## 海外先物取引とは?

海外先物取引とは、海外(米国、シンガポール等)にある取引所に上場している 株価指数(Equity Index)や貴金属(Metals)、エネルギー(Energy)、農産物 (Agriculture)などの先物取引です。

楽天証券では、CMEが運営するGLOBEX(電子取引)に接続し、「Gold(金)」や「Emini Dow(\$5)」、世界で最大の流動性を誇る「E-mini S&P500」などの世界を代 表する先物取引が24時間リアルタイム※で取引できる環境を提供いたします。 (※海外先物取引所価格のリアルタイム配信は申込が必要です。)

楽天証券は、大阪取引所の「日経225先物」に加え、CMEおよびSGXに上場する 「Nikkei225」の円建て・ドル建ての先物取引をカバーしており、世界で取引される日 経225先物のすべての取引を取扱う国内初の証券会社となります。

また、米ドル建ての商品については、直接米ドルでの取引が可能です。

「夜間為替取引サービス」を利用することによって、16時から翌6時(夏時間は翌5 時)の時間帯であれば、取引したいタイミングで直ちに為替取引をおこなうことが可 能です。

| CME Grou                                                                                                    | qu                                                                                                    | SINGAPORE EXCHANGE                                                                         |              |
|----------------------------------------------------------------------------------------------------|----------------------------------------------------------------------------------------------------|--------------------------------------------------------------------------------------------|--------------|
| 海外先物取引でアクセスできる取引所と取扱           CME (シカゴ・マーカンタイル取引所)           世界最大規模の先物取引所。           [E-mini S&P 500]は世界最大の流動性を誇る。           E-mini S&P 500           日経225 (ビル建て) | <ul> <li>銘柄/世界に上場する日経225先</li> <li>COMEX (ニューヨーク商品取引所)</li> <li>ニューヨークの金先物市場として有名。</li> <li>金 銀</li> </ul> | 金属       SGX (シンガボール証券取引所)         定業品       成長著しいアジアの先物市場。         鋼       日経225 (円慮て) など | アジア<br>日経225 |
| NYMEX (ニューヨーク・マーカンタイル取引所)         エネル           WTI原油先物などが取引され、<br>エネルギー関連の先物市場として有名。         エネルギー           WTI原油         石油製品         天然ガス                       | CBOT (シカゴ商品取引所)<br>世界最大の商品先物取引所。<br>とうもろこし 小麦 大豆(製品)                                                       | 教物<br>奥産物<br>もみ米                                                                           |              |

## 楽天証券の海外先物取引の魅力

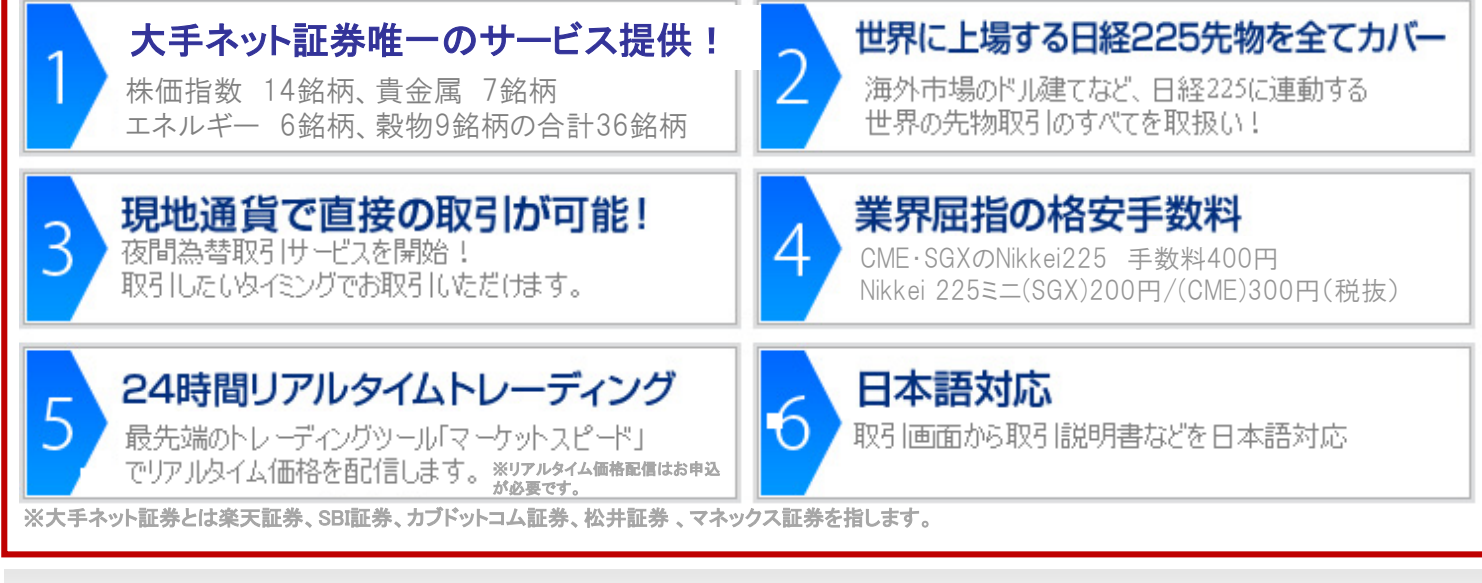

### ①大手ネット証券唯一!世界の主要な先物取引をカバー!

株価指数(Equity Index)は、ダウ平均で有名な「E-mini Dow」や世界でもっとも取 引量の多い先物「E-mini S&P500」など、CBOTに上場する1銘柄、CME上場の7銘 柄、SGX上場の6銘柄の合計14銘柄を取扱います。

またエネルギー関連(Energy)では、代表的な原油先物「Light Sweet Crude Oil (WTI原油)」などNYMEXに上場する先物6銘柄を取扱うほか、COMEXに上場する 「金」や「銀」などの金属(Metals)に関する先物を7銘柄、CBOTに上場する「とうもろ こし」や「大豆」などの農産物(Agriculture)に関する先物を9銘柄取扱いしております。 現在は合計36銘柄を扱っておりますが、今後拡充を図ってまいります。(2015年7月時点)

#### ②世界に上場する日経225先物をすべてカバー!

大阪取引所に上場する「日経225」に加え、CMEに上場する「Nikkei225(ドル・円)」 「E-mini Nikkei225(円)」の3銘柄、およびSGXに上場する「SGX Nikkei 225 Index Futures」「Mini SGX Nikkei 225 Index」「SGX USD Nikkei 225 Index」の3 銘柄を取扱っているため、楽天証券は日経225に連動する世界の先物取引をすべ てカバーする証券会社となります。

#### ③現地通貨で直接の取引が可能!

海外先物取引は、米国株式と同様に、直接米ドルでの取引が可能です(一部、円建 て商品を除く)。

「夜間為替取引サービス」を利用することによって、16時から翌6時(夏時間は5時) の時間帯であれば、取引したいタイミングで直ちに為替取引を行い、取引商品の証 拠金に振り替えることが可能です。

#### ④業界屈指の格安手数料!

円建てで取引できるNikkei225先物の手数料がミニタイプで200円+消費税/1枚 (SGX)、300円+消費税/1枚(CME)、ラージタイプ(CME・SGXとも)で400円+消 費税/1枚。米ドル建てで取引できる株価指数(Equity Index)の取引手数料は4.5 米ドル+消費税/1枚。エネルギー(Energy)、金属(Metals)、農産物(Agriculture)な どの商品のミニタイプの先物が4.5米ドル+消費税/1枚、ラージタイプの先物が6.0 米ドル+消費税/1枚、マイクロミニタイプが2.5米ドル+消費税/1枚と、すべての商 品において、個人向けに提供する先物取引を<u>業界最低水準となる手数料</u>で提供い たします(表記は、すべて税抜。米セント未満切捨)。

⑤マーケットスピードで、24時間リアルタイムでの取引が可能に!

海外先物取引口座を開設なさったお客様は、楽天証券のトレーディング・ツール 「マーケットスピード」で、各銘柄の価格をリアルタイム※でご覧になれます。「マーケッ トスピード」の特徴の一つであるテクニカルチャートやコモディティに関するニュース配 信もリアルタイムで提供し、板やチャート上からのクイック注文にも対応いたします。

| 情報種類     | 海外先物取引口座  |                          |  |  |  |  |  |
|----------|-----------|--------------------------|--|--|--|--|--|
|          | 開設者       | 未開設者                     |  |  |  |  |  |
| 価格情報     | リアルタイム更新※ | 10分ディレイ配信                |  |  |  |  |  |
| 板情報      | リアルタイム更新※ | ご覧いただけません                |  |  |  |  |  |
| 分足・ティック  | リアルタイム更新※ | ご覧いただけません                |  |  |  |  |  |
| 日足·週足·月足 | すべて表示可    | 『期近』『期先』以外のチャートをご覧いただけます |  |  |  |  |  |

※リアルタイム配信は申込みによる有料サービスとなります。お申込みでないお客様は10分ディレイ配信となります。

### ⑥日本語対応!

お客様が海外先物を取引なさる際の取引説明書や取引画面をすべて日本語表記 に統一し、お客様がお取引や操作をなさりやすい環境を実現いたしました。 証拠金情報画面では国内先物取引と同様に、証拠金維持率や当社証拠金所要額 などをご覧いただけます。

## 海外先物取引の取扱銘柄一覧

#### ●手数料は税抜(別途消費税がかかります。) 2016年5月2日現在

| 銘柄区分 | 取引所  | 銘柄名                                                       | 手数料   | 通貨 |
|------|------|-----------------------------------------------------------|-------|----|
|      | СМЕ  | E-mini S&P 500(Dollar)<br><u> </u>                        | \$4.5 | ドル |
|      | СМЕ  | E-mini S&P MidCap 400<br><u>ミニ S&amp;P ミッドキャップ 400</u>    | \$4.5 | ドル |
|      | СМЕ  | E-mini S&P SmallCap 600<br><u>ミニ S&amp;P スモールキャップ 600</u> | \$4.5 | ドル |
|      | СМЕ  | E-mini NASDAQ-100<br>ミニ ナスダック100                          | \$4.5 | ドル |
|      | СВОТ | E-mini Dow (\$5)<br><u>ミニ NYダウ</u>                        | \$4.5 | ドル |
|      | СМЕ  | Nikkei 225 (Yen)<br><u>CME日経225先物(円建)</u>                 | ¥400  | 円  |
|      | СМЕ  | Nikkei 225 (Dollar)<br><u>CME日経225先物(ドル建)</u>             | \$4.5 | ドル |
|      | СМЕ  | E-mini Nikkei 225(Yen)<br><u>CME日経225ミニ先物(円建)</u>         | ¥300  | 円  |
|      | SGX  | SGX Nikkei 225 Index<br><u>SGX日経225先物(円建)</u>             | ¥400  | 円  |
|      | SGX  | SGX USD Nikkei 225 Index<br><u>SGX日経225先物(ドル建)</u>        | \$4.5 | ドル |
|      | SGX  | Mini SGX Nikkei 225 Index<br><u>ミニ SGX日経225先物(円建)</u>     | ¥200  | 円  |
|      | SGX  | SGX MSCI Taiwan Index<br><u>SGX MSCI 台湾指数先物</u>           | \$4.5 | ドル |
|      | SGX  | SGX Nifty 50 Index<br><u>SGX ニフティ 50インド指数先物</u>           | \$4.5 | ドル |
|      | SGX  | SGX FTSE China A50 Index<br><u>SGX FTSE 中国A50指数先物</u>     | \$4.5 | ドル |

| 銘柄区分          | 取引所   | 銘柄名                                                 | 手数料   | 通貨 |
|---------------|-------|-----------------------------------------------------|-------|----|
|               | NYMEX | Light Sweet Crude Oil (WTI)<br>WTI原油                | \$6.0 | ドル |
|               | NYMEX | E-mini Light Sweet Crude Oil<br>ミニ WTI原油            | \$4.5 | ドル |
| エネルギー         | NYMEX | RBOB Gasoline<br>ガソリン                               | \$6.0 | ドル |
| (Energy)      | NYMEX | NY Harbor ULSD<br><u>ヒーティングオイル</u>                  | \$6.0 | ドル |
|               | NYMEX | Henry Hub Natural Gas<br>天然ガス                       | \$6.0 | ドル |
|               | NYMEX | E-mini Natural Gas (Henry Hub)<br><u>ミニ 天然ガス</u>    | \$4.5 | ドル |
|               | COMEX | Gold<br>金                                           | \$6.0 | ドル |
|               | COMEX | miNY Gold<br><u>ミニ 金</u>                            | \$4.5 | ドル |
| 全届            | COMEX | E-micro Gold<br>マイクロ金                               | \$2.5 | ドル |
|               | COMEX | Silver<br><u>銀</u>                                  | \$6.0 | ドル |
| (Metals)      | COMEX | miNY Silver<br><u>ミニ 銀</u>                          | \$4.5 | ドル |
|               | COMEX | Copper<br>銅                                         | \$6.0 | ドル |
|               | COMEX | E-mini Copper<br><u>ミニ 銅</u>                        | \$4.5 | ドル |
|               | СВОТ  | Corn<br><u>とうもろこし</u>                               | \$6.0 | ドル |
|               | СВОТ  | Mini-Sized Corn<br>ミニ とうもろこし                        | \$4.5 | ドル |
|               | СВОТ  | Wheat<br>小麦                                         | \$6.0 | ドル |
| <u>農産物</u>    | СВОТ  | Mini-Sized Wheat<br><u>ミニ 小麦</u>                    | \$4.5 | ドル |
| (Agriculture) | СВОТ  | Soybeans<br>大豆<br>Mini Sized Seybeans               | \$6.0 | ドル |
|               | СВОТ  | Ninii-Sizeu Soybeans<br><u>ミニ 大豆</u><br>Soybean Oil | \$4.5 | ドル |
|               | СВОТ  | Soybean Meal                                        | \$6.0 | ドル |
|               | СВОТ  | Sough Rice                                          | \$6.0 | ドル |
|               | СВОТ  | Nough Nice<br>もみ米                                   | \$6.0 | ドル |

## 海外先物取引の取引をはじめるには

海外先物取引を開始するためには、楽天証券に総合取引口座を開設のうえ、 国内の先物・オプション取引口座が事前に開設されていることが必要となります。 海外先物取引口座を開設する方法は、以下のとおりです。 <u>※口座開設料、口座管理料は無料です。</u>

#### STEP 1 楽天証券の総合取引口座を開設

STEP 2 国内の先物・オプション取引口座を開設

海外先物取引口座を開設するためには、国内の先物・オプション取引口座を開設していただく必要がございます。 (すでにお持ちの方は、すぐに海外先物取引口座の開設手続きが可能です)

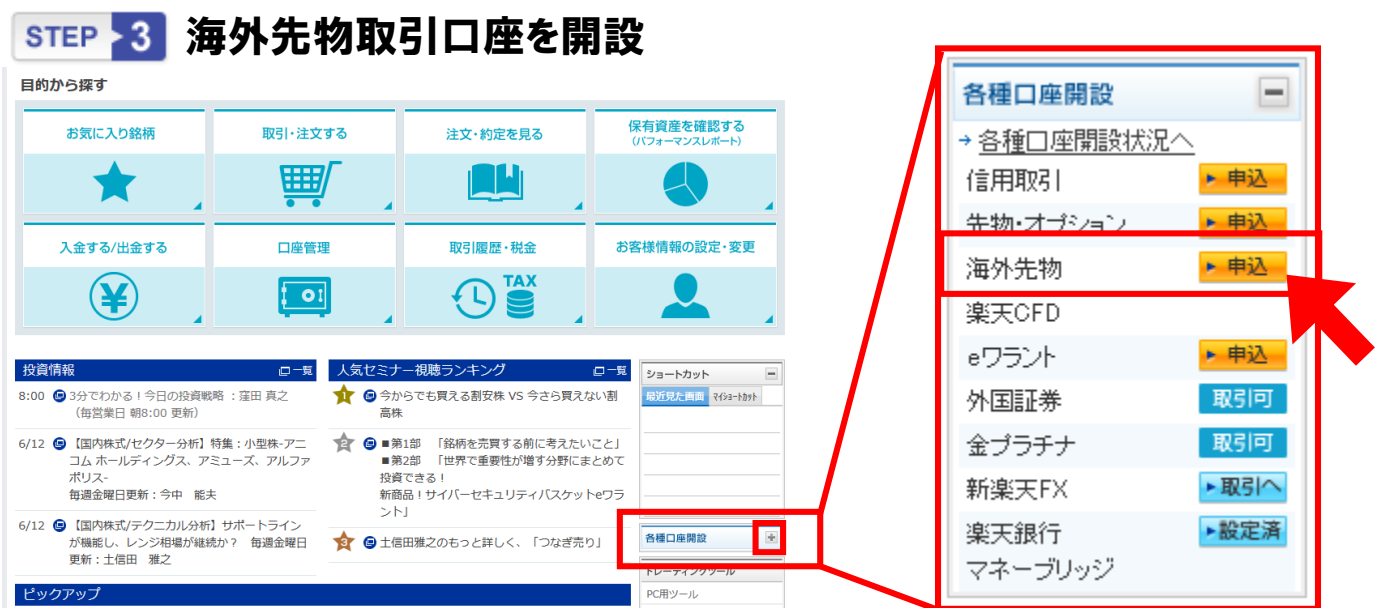

①ログイン後のメンバーページ、画面右側の「各種口座開設」の+をクリックしてください。

②海外先物取引口座の項目の「申込」ボタンをクリックしてください。(先物・オプションロ座開設が事前に必要 です。)

③申込注意事項を確認して、各種書面の内容をご確認いただき、ご承諾いただける場合は「次へ」をクリックし てください。

④個人情報利用目的をご確認いただき、同意していただける場合は「同意する」をクリックしてください。

⑤申込の必須事項をご入力いただき、「次へ」をクリックしてください。

⑥海外先物取引に関する事項をご理解・ご承諾のうえ、すべての質問にお答えいただいて、「次へ」をクリックし てください。

⑦申込内容をご確認いただき、内容に間違いがなければ「申込」ボタンをクリックしてください。 以上で、海外先物取引口座開設の申込は完了です。

#### step 4 インターネット 審査

楽天証券にて、ご入力いただいた内容をもとに審査いたします。 ただし、当社が必要と判断したお客様は、お電話での審査が必要となる場合があります。

#### STEP 5 電子メールでの合否連絡

楽天証券から登録メールアドレスに審査結果を送信いたします。

### マーケットスピードのダウンロードについて

インターネットブラウザを使って「http://marketspeed.jp/download/」にアクセスし、 マーケットスピードをダウンロードし、インストールしてください。

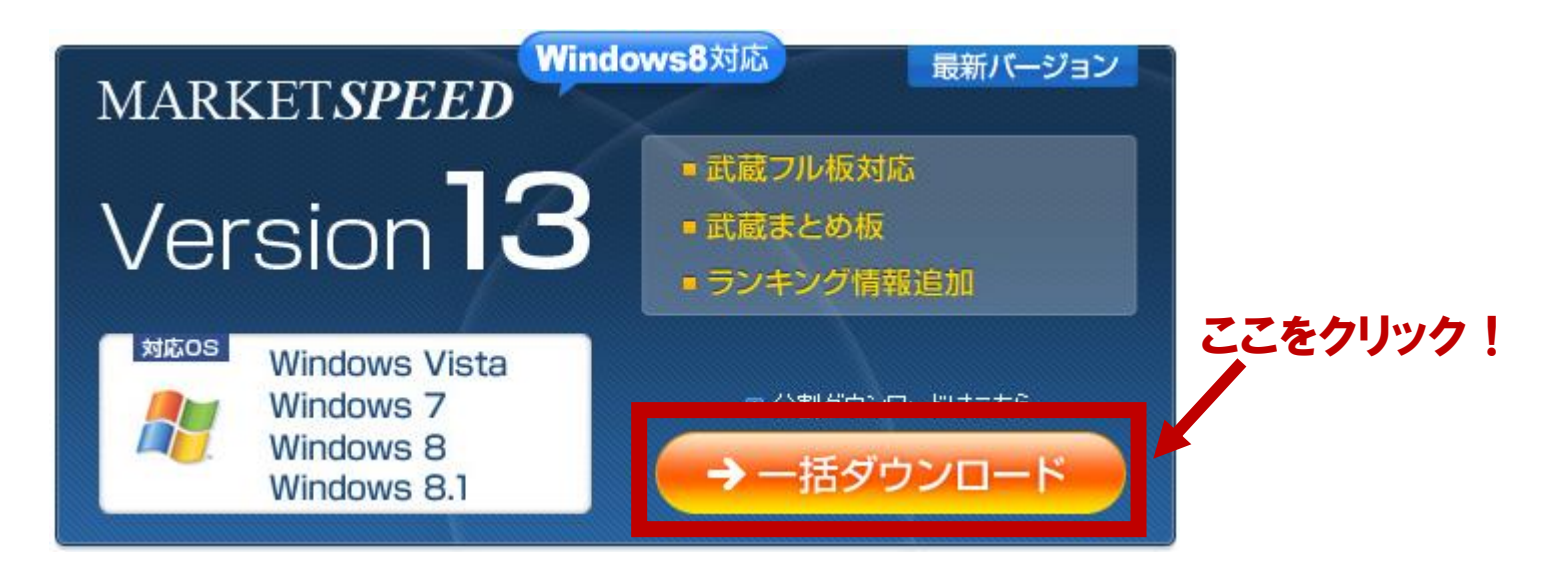

### 海外先物取引画面の切替方法(マーケットスピード)

パソコンにインストールしたマーケットスピードを起動後、ログインしてください。

「メイン画面」の左上にある『商品切替ボタン』を押下してください。

マーケットスピードの取扱銘柄名(国内株式、先物、FX、米国株式、カバードWR、外国 為替)が表示されますので、『先物』を選択してください。

| ぶっ于             |                  |            | 画     | 面サンブル    |     |
|-----------------|------------------|------------|-------|----------|-----|
|                 | ▶ ホー.            | <u>L</u> , |       | 総合       | ► ž |
| MARKETSPEED     | 市況信              | 報          | esŧ   | #nen1    |     |
| ▲▶ 先物 ·         | →Equity          | Inde       | x 🕨   | Energy   |     |
| 市況情報            | 国内株式             | 4          |       |          |     |
| チャート情報          | ▼ 515100<br>FX   | 月          | 市場    | 現在値      |     |
| 時系列情報           | 米国株式<br>hui-liwe | 12         | CONEX | 1,647.10 | )   |
| ザラバ情報           | 外国為替             | -02        | CONEX | 1,647.50 | )   |
| 1.5 50 Children | - <b>uutu tz</b> | -04        | COMEX | 1,649.80 | )   |
|                 | Gold 11          | -11        | COMEX | 1,644.80 | ]   |
|                 | Gold 12          | -06        | COMEX | 1,650.60 | ]   |
|                 | Gold 11          | -10        | COMEX | 1,646.20 | ]   |
|                 | Gold 12          | -08        | CONEX | -        |     |

### 為替取引(米ドル建の取引を行う場合)

米ドル建ての海外先物取引を行うには、まず円から米ドルへの為替取引を行ってい ただき、米ドルの預かり金を発生させた後に、海外先物取引口座への証拠金の振替 指示を行ってください。

日中の定時に為替取引ができる「定時為替取引サービス」に加え、16時から翌6時 (夏時間は翌5時)の時間帯であれば、取引したいタイミングで為替取引を行うことが 可能な「夜間為替取引サービス」を取り扱っております。

### [為替取引サービス(ウェブサイト)]

ログイン中 日経平均 20,257.86 -149.22 -0.73% [09:08] 米ドル/円 123.29 -0.08 -0.06% [09:00] 🚽 ログアウト ①ウェブサイトにログイ 楽®天 O, • 注文 サイトマップ ▼ 銘柄名ロード名ファンド名 国内株式 ネット証券 ン後、「債券・他の商 ホーム ▼口座管理 入出金・振替 マーケット 国内株式 投信 FX ▼海外株式  $(\mathbf{1})$ NISA ▼設定・変更 サポート 他の商品 文字サイズ <u>小 中</u>大 外国為替トップ ニュース → 保有商品一覧 国内債券 外国為替(価格情報) 見方 外国債券 よくある問い合わせ 先物・オプション □ テクニカルチャート等が表示 当社適用為替レートをご参照いただけます。 されない 為替情報が正常に表示されない場合は、インターネットのセキュリティ設定をご確認ください。早詳細<mark>外国為</mark>替 よく見られている画面  $(\mathbf{2})$ 報更新 → 外貨預り金-保有商品 夜間取引 → 精管履歴-外貨建て 注文 売り参考為替レート 買い参考為替レート 履歴 チャート 国为恭取引 □ シティバンク外貨送金 💶 USD/JP 123.04 (06/15 09:00) 123.55(06/15 09:00)参照 <u>】買い</u> → 米国株-株価検索 定時取引 → 外貨受取サービス 適田為替レート 注文 06/12 ショートカット 参考為替レート 06/15履歴 外国為替取引 最近見た画面 マイショートカット 14:00 14:00 10:00 ▶買い 📒 USD/JPY 123.29 (06/15 09:00) 123.41 参昭

🚽 ログアウト ログイン中 日経平均 20,242.73 -164.35 -0.81% [09:17] 米ドル/円 123.39 +0.02 +0.02% [09:10] Q 注文 サイトマップ -国内株式 ホーム ▼口座管理 入出金・振替 マーケット 国内株式 FX ▼海外株式 ▼ 債券・他の商品 投信 NISA ▼設定・変更 サポート 文字サイズ 🝌 <mark>中</mark>大 外国為替トップ ニュース │ → 保有商品一覧 → 米国株式取引 → 中国株式取引 → アセアン株式取引 外国為替取引 外国為替取引(買い注文 / 受付) ⑦ 買い注文の方法 買い注文 売り注文 注文照会・取消 外貨の買付けができます。購入金額を指定してください。 06/15 09:17 🚯 時価情報更新 商品種類 💻 米ドル 購冒余力 0円 🕨 入金へ 123.41 円 / USD(06/15 09:10) <u> 参考為替レートとは?</u> 参考為替レート 購入金額はどちらかに入力してください。 3 購入金額 USD 円(概算金額) ■ 簡易為替シミュレーター (4) 確認

品の中の「外国為替」 タブを選択してください。 ②夜間取引か定時取

引かに応じて、それぞ れの「買い」をクリックし てください。

③購入金額を入力し、 「確認」ボタンをクリック してください。

(4)次画面で購入金額 を確認し、取引暗証番 号を入力のうえ発注し てください。

### 〔為替取引サービス(マーケットスピード)〕

#### マーケットスピードは定時為替取引サービスにのみ対応しております。 夜間為替取 引サービスはウェブサイトよりご利用ください。

| 1       2010       1       2010       1       1       2010       1       1       1       1       1       1       1       1       1       1       1       1       1       1       1       1       1       1       1       1       1       1       1       1       1       1       1       1       1       1       1       1       1       1       1       1       1       1       1       1       1       1       1       1       1       1       1       1       1       1       1       1       1       1       1       1       1       1       1       1       1       1       1       1       1       1       1       1       1       1       1       1       1       1       1       1       1       1       1       1       1       1       1       1       1       1       1       1       1       1       1       1       1       1       1       1       1       1       1       1       1       1       1       1       1       1       1       1       1       1       1 <t< th=""><th>Mari ed Ve</th><th>r12.1V</th><th>ER CAU</th><th></th><th>Sec. 1</th><th></th><th></th><th></th><th></th><th> ×</th></t<>                                                                                                    | Mari ed Ve            | r12.1V               | ER CAU      |                  | Sec. 1       |                   |            |            |        | ×           |
|----------------------------------------------------------------------------------------------------|-----------------------|----------------------|-------------|------------------|--------------|-------------------|------------|------------|--------|-------------|
| ・ホーム       総合       ・注文均定       ・投資防機       ニュース       ・マイベージ       3         ・ホーム       総合       ・注文均定       ・投資防機       ニュース       ・マイベージ       3         ・ホーム       ・注文均定       ・注文均定       ・注文均定       ・注文均定       ・注文均定       1       3       1       3       1       1       1       1       1       1       1       1       1       1       1       1       1       1       1       1       1       1       1       1       1       1       1       1       1       1       1       1       1       1       1       1       1       1       1       1       1       1       1       1       1       1       1       1       1       1       1       1       1       1       1       1       1       1       1       1       1       1       1       1       1       1       1       1       1       1       1       1       1       1       1       1       1       1       1       1       1       1       1       1       1       1       1       1       1       1       1       1       1                                                                                                    | x 2 I                 |                      |             | 📶 🛛 S-FX起動 🛯 💩 N | anož 👷 ; 🖓 🗸 | LI 03 TET 16 IR 1 | - 画面切替 🍟 環 | 境設定 面ツールル  | ፣− ■፹ብ | ッカー うト      |
| ・・・・・・・・・・・・・・・・・・・・・・・・・・・・・                                                                                                    | <b>A</b>              | <ul><li>ホー</li></ul> | ム ト 総合      | → 注文編            | 約定 🔹 投資      | i情報 ) :           | ニュース ト     | マイページ      |        |             |
| 「日本田本谷」       竹根 桜枝田 2A*3-b-b-1       秋奈 0       日本田本谷       101-02       101-02       101-02       101-02       101-02       101-02       101-02       101-02       101-02       101-02       101-02       101-02       101-02       101-02       101-02       101-02       101-02       101-02       101-02       101-02       101-02       101-02       101-02       101-02       101-02       101-02       101-02       101-02       101-02       101-02       101-02       101-02       101-02       101-02       101-02       101-02       101-02       101-02       101-02       101-02       101-02       101-02       101-02       101-02       101-02       101-02       101-02       101-02       101-02       101-02       101-02       101-02       101-02       101-02       101-02       101-02       101-02       101-02       101-02       101-02       101-02       101-02       101-02       101-02       101-02       101-02       101-02       101-02       101-02       101-02       101-02       101-02       101-02       101-02       101-02       101-02       101-02       101-02       101-02       101-02       101-02       101-02       101-02       101-02       101-02       101-02       101-02       10                                                                                                    | 衆 ス ፈ 穷               | ±.94                 | ŧ#₽~~₩₩     | ₩.##. ▲          |              |                   |            |            |        |             |
| 振送機構     基準日 2014年02月06日 24*540-5     受     受                                                                                                    | ◀▶ 外国為替 ▼             | 情報種類                 | Zポットレート ▼   | 検索               |              |                   |            |            |        | 注文          |
| アンラン目指揮       通貨       コントリビ、コーシー       買気配       売気配       高値       安値       日付       時刻         予約2016年       USD/JPY       REUTERS       101.58       101.62       101.62       2014/02/06       13:40         あ合析指摘       EUR/USD       REUTERS       137.36       137.43       137.56       137.05       2014/02/06       13:39         EUR/USD       REUTERS       1.3522       1.3524       1.3538       1.3518       2014/02/06       13:33                                                                                                    | 市況情報                  | 基準日                  | 2014年02月06日 | スま*ットレート         |              |                   |            |            |        | ● 通貨1 ● 通貨2 |
| 13:32/16 HF       USD/JPY REUTERS       101.58       101.62       101.66       101.29       2014/02/06       13:40         2:57:37:54       137.36       137.43       137.56       137.05       2014/02/06       13:39         2:57:37:54       1:3522       1:3524       1:3539       1:3518       2014/02/06       13:39         2:57:55:57       1:35:57       1:35:57       1:35:57       1:35:57       1:35:58       1:35:58       1:35:58                                                                                                    | チャート情報                | 通貨                   | コントリヒ゛ューター  | 買気配              | 売気配          | 高値                | 安値         | 日付         | 時刻     |             |
| AMM/HE       EUR/JPY REUTERS       137.36       137.43       137.56       137.05       2014/02/06       13:39         EUR/USD REUTERS       1.3522       1.3524       1.3539       1.3518       2014/02/06       13:39                                                                                                    | 時系列情報                 | USD/JPY              | REUTERS     | 101-58           | 101-62       | 101-66            | 101-29     | 2014/02/06 | 13:40  |             |
| EUR/USD REUTERS       1.3522       1.3524       1.3518       2014/02/06       13:39         CECCRACE       1.3518       2014/02/06       13:39       1.3518       2014/02/06       13:39                                                                                                    | 為替情報                  | EUR/JPY              | REUTERS     | 137.36           | 137.43       | 137.56            | 137.05     | 2014/02/06 | 13:39  |             |
| CECENTARY<br>COLORATION<br>COLORATION                                                                                                    |                       | EUR/USD              | REUTERS     | 1.3522           | 1.3524       | 1.3539            | 1.3518     | 2014/02/06 | 13:39  |             |
| COORXE<br>COORXE<br>COORXE<br>MUNICAR S システムテス 植 現在、利用期限はございません 113:46                                                                                                    |                       |                      |             |                  |              |                   |            |            |        |             |
|                                                                                                    |                       |                      |             |                  |              |                   |            |            |        |             |
| たてこのパイント<br>でしています。<br>この「パーント<br>この「パーント<br>この「」<br>この「」 この「」<br>この「」<br>この「」 この「」<br>この「」<br>この「<br>この「」<br>この「」<br>この「」<br>この「」<br>この「」<br>この「<br>この「」<br>この「」<br>この「<br>この「」<br>この「」<br>この「」<br>この「」<br>この「<br>この「」<br>この「<br>この「」<br>この「<br>この「」<br>この「」<br>この「」<br>この「」<br>この「」<br>この「<br>この「」<br>この「」<br>この「」<br>この「」<br>この「<br>こ」<br>この「<br>こ」<br>この「<br>こ」<br>この「<br>こ」<br>この「<br>こ」<br>この「 こ」<br>この「<br>こ」<br>この「 こ」<br>こ」<br>こ」<br>こ」<br>こ」<br>こ<br>こ<br>こ<br>この「                                                                                                    |                       |                      |             |                  |              |                   |            |            |        |             |
| またまた<br>でのでは、<br>でのでは、<br>でのでは、<br>しまたでのでは、<br>しまたでのでのでのでのでのでのでのでのでのでのでのでのでのでのでのでのでのでのでの                                                                                                    |                       |                      |             |                  |              |                   |            |            |        |             |
| ままま<br>でしていません<br>でしていません<br>でしていません<br>でしていません<br>でしていません<br>「13:46                                                                                                    |                       |                      |             |                  |              |                   |            |            |        |             |
| たまてを約700<br>こののレイントト<br>で、<br>こののレイントト<br>このしたイントト<br>アメージャンジョン<br>「レージャンジョン」<br>「レージャンジョン」<br>「レージャンジョン」<br>「レージャンジョン」<br>「レージャンジョン」<br>「レージャンジョン」<br>「ロージャンジョン」<br>「ロージョン」<br>「ロージャンジョン」<br>「ロージャンジョン」<br>「ロージョン」<br>「ロージョン」<br>「ロージョン」<br>「ロージョン」<br>「ロージョン」<br>「ロージョン」<br>「ロージョン」<br>「ロージー<br>「ロージー<br>「ロー<br>「ロー<br>「ロー<br>「ロー<br>「ロー<br>「ロー<br>「ロー<br>「ロ                                                                                                    |                       |                      |             |                  |              |                   |            |            |        |             |
|                                                                                                    |                       |                      |             |                  |              |                   |            |            |        |             |
|                                                                                                    |                       |                      |             |                  |              |                   |            |            |        |             |
| SEL SEL SEL SE SE SE SE SE SE SE SE SE SE SE SE SE                                                                                                    |                       |                      |             |                  |              |                   |            |            |        |             |
|                                                                                                    |                       |                      |             |                  |              |                   |            |            |        |             |
| なまでを目分して<br>SOLIDITイント1<br>ifer 企業調査<br><br>MARKESE® Report<br>REJUTERS: ●<br>PUTER RS システムテス 様 「現在、利用期限はございません [13:46]                                                                                                    |                       |                      |             |                  |              |                   |            |            |        |             |
| SEE 25日分化<br>SCIOOTボイント<br>ごのの 本書査<br>_<br>JAHRESER Report<br>REJUTERS 参<br>P                                                                                                    |                       |                      |             |                  |              |                   |            |            |        |             |
| な正で登録分せる<br>SIOODボイント<br>ごののボイント<br>ごののボイント<br>24月会<br>上朝日報度では「時間の「<br>RFS→ジオテンス 様 「現在、利用期限はございません [13:46]                                                                                                    |                       |                      |             |                  |              |                   |            |            |        |             |
| <del>2月2日前後候</del><br><del>3000パイント</del><br><sup>1</sup> 2000ポイント<br><sup>1</sup> 2010年夏査<br><sup>1</sup> 2010年夏金<br><sup>1</sup> 2010年夏金<br><sup>1</sup> 2010年<br><sup>1</sup> 2010年 |                       |                      |             |                  |              |                   |            |            |        |             |
| あまたを目的化で<br>SUDOボイント<br>iva 企業調査<br>_ MHR版を受けていません<br>REUTERS ()<br>PTタージャパン<br>ONLINE RS システムテス 様 「現在、利用期限はございません 13:46                                                                                                    |                       |                      |             |                  |              |                   |            |            |        |             |
| <b>存在前後的化で<br/>3000ポイント</b><br><sup>1126</sup> 企業調査<br>_24HR#ESE# Report<br><b>REUTERS</b> ⊕<br><b>P19-0+1/2</b><br>■<br><b>ONLINE</b> RS システムテス 様 現在、利用期限はございません 13:46                                                                                                    |                       |                      |             |                  |              |                   |            |            |        |             |
| 25200 ポイント <br>  140 企業調査<br>_ 単純用産活営 Report<br>REUTERS ⊕<br>P-ダージャパン<br>011115 RS システムテス 様 現在、利用期限はございません 13:46                                                                                                    |                       |                      |             |                  |              |                   |            |            |        |             |
| ina 企業調査<br>MRR度を受 Report<br>REUTERS ()<br>ロイター・ジャパン<br>011115 RS システムテス 様 現在、利用期限はございません 13:46                                                                                                    | 8支通を紹介して<br>3000ポイント! |                      |             |                  |              |                   |            |            |        |             |
| 244A#8548 Report<br>REUTERS ⊕<br>P19→ジャパン<br>011NS RS システムテス 様 現在、利用期限はございません 13:46                                                                                                    | illeo 企業調査            |                      |             |                  |              |                   |            |            |        |             |
| REUTERS 想<br>ロイター・ジャパン<br>のUNS RS システムテス 様 現在、利用期限はございません 13:46                                                                                                    | 上場銘新数度分析 Report       |                      |             |                  |              |                   |            |            |        |             |
|                                                                                                    |                       |                      |             |                  |              |                   |            |            |        |             |
|                                                                                                    |                       |                      |             |                  | ONLINE       | RS システム           | テス様 現在、    | 利用期限はごる    | ぎいません  | 13:46       |

 ①マーケットスピードに ログイン後、上段メ
 ニューの「投資情報」を 選択してください。

②左上の「商品切替ボ タン」を「外国為替」、情 報種類を「スポットレー ト」に切り替えて検索し てください。

③右上の「注文」ボタン をクリックし、「定時買 い注文」を選択してくだ さい。

| 💮 Market Speed - 為              | 替買い注文                              |  |  |  |  |  |  |
|---------------------------------|------------------------------------|--|--|--|--|--|--|
| 商品種類<br>参考為替レート                 | USドル<br>101.60 円/ドル (02月06日 13:40) |  |  |  |  |  |  |
| 受渡日                             | 2014年02月07日                        |  |  |  |  |  |  |
| お客様の円残高                         | <u> </u>                           |  |  |  |  |  |  |
| 購入金額                            | ドル                                 |  |  |  |  |  |  |
|                                 | 円(概算金額)                            |  |  |  |  |  |  |
| ※購入金額はUSドルまたは円どちらか<br>に入力して下さい。 |                                    |  |  |  |  |  |  |
| 参考為替レートは                        | tロイタージャパンのデータです。                   |  |  |  |  |  |  |
| 適用為替レートと                        | 適用為替レートとは異なりますので、ご注意ください。          |  |  |  |  |  |  |
| 概算金額の計算方法について                   |                                    |  |  |  |  |  |  |
| 確認                              | <u>++&gt;tell 917</u>              |  |  |  |  |  |  |

④注文画面が表示されますので、
 購入金額を入力し、「確認」ボタン
 をクリックしてください。

⑤次画面で購入金額を確認し、取 引暗証番号を入力のうえ発注して ください。

### 海外先物証拠金の振替方法について

## 『証拠金振替』メニューから「証拠金情報(海外)」海外先物取引をするために必要となる海外先物取引口座への証拠金の振替が可能です。

| Market Speed Ve | er12.1V               |                |             |                                       |                |                                       | - • ×      |
|-----------------|-----------------------|----------------|-------------|---------------------------------------|----------------|---------------------------------------|------------|
| 油口工             |                       | S-F¥記動 @Nano起動 | ?ヘルブ 🚺お客様   | \$ <mark>情報、</mark> 』画面切替             | * 🍟 環境設定 📻 🖱 🖤 | ノールバー 📼ティッ                            | カー 🧕 ログアウト |
|                 | ▶ 赤 🖌 🔽 総合            | ▶ 注文約定         | ▶ 投資情報      | 3 ===:                                | え トマイペー        | -97                                   |            |
| MARKETSPEED     | 証 4 諸指示               |                |             |                                       |                |                                       |            |
| ◀▶ 先物 ▼         | 当ら、全振恭(先先)            | ▶ 前取引日証拠金(先    | :物) 🔻 証拠:   | 金情報(海外)                               |                |                                       |            |
| 共通              | 通貨 💾 🔽 検索             | 夜間為替取引         |             |                                       | <b>.</b>       |                                       | 注意事項       |
| 総合サマリー          | ■ 証拠金情報 内訳            | 前営業日           | 当日          | 翌営業日                                  | 翌々営業日          | 3 営業日後                                | 4 営業日後     |
| ポートフォリオ         | 証拠会維持索(①上の)∨100       | 04             | 04          | 0/                                    | 04             | 0/                                    | 94         |
| 电子交付            | ①受入証拠金                | 円              | 一 7         |                                       |                | ————————————————————————————————————— |            |
| 入出金             | ②当社証拠金所要額             | 円              | 円           | 円                                     | 円              | 円                                     | 円          |
| 970916人並        | 追証余裕額(①-②)            | 円              | 円           | 円                                     | 円              | 円                                     | 円          |
| 出生              | ■ 振替可能額               |                | 当日          | 翌営業日                                  | 翌々営業日          | 3 営業日後                                | 4 営業日後     |
|                 | 振替可能額                 |                |             |                                       |                |                                       |            |
| 備用。2            | 預り金から証拠金へ             |                | <u> </u>    |                                       | 円              |                                       | <u>円</u>   |
| 保証金振替指示         | 1<br>証拠金から預り金へ<br>振替類 |                | H           |                                       | н              |                                       | 円          |
| 1朱記 亚川柳         | 預り金から証拠金へ振替           | ▼ 対象日          | ▼ 振替額       |                                       | 日振             | 替確認 履歴                                |            |
| 信用保証金管理         | ● 泊訂土初消合格             |                |             |                                       |                |                                       |            |
| 先物打*ション関連       |                       | 胡服 计算正全对       |             | ····································· | ·<br>全对 : 注意状  |                                       |            |
| 証拠金振替指示         |                       |                | 円<br>日      | 円                                     |                |                                       |            |
| 証拠金汚址ーション       |                       |                | 円           | 円                                     | 円              |                                       |            |
| FX関連            | 合計金額                  |                | 円           | 円                                     | 円              |                                       |            |
| 証拠金振替指示         | ■ 投資可能額               |                |             |                                       |                |                                       |            |
| 特定口座            | 投資可能額                 |                |             |                                       |                |                                       |            |
| <u> </u>        | 万円                    |                |             |                                       |                |                                       |            |
| inico 企業調査      | 万円                    | <b>変更確認</b>    |             |                                       |                |                                       |            |
| 上場銘柄徹底分析 Report | ※「証拠金情報(海外)」画         | 面の詳しい見方は「      | 注意事項」をご覧    | ください。                                 |                |                                       |            |
| REUTERS 1       | •                     |                |             |                                       |                |                                       | •          |
|                 |                       |                | ONLINE RS シ | ステムテス 様                               | 現在、利用期限        | はございません                               | 13:53      |

- ①マーケットスピードにログイン後、上段メニューの「総合」を選択してください。
- ②左のメニューの先物オプション関連「証拠金振替指示」を選択してください。
- ③上段メニューから「証拠金情報(海外)」を選択してください。
- ④通貨「円」「ドル」を選択して「検索」をクリックしてください。
- ⑤振替可能額の「預り金から証拠金へ」に表示されている残高の範囲内で、その 下にある【振替額】を「預り金から証拠金へ振替」にしてその右側の金額記入欄に 振替金額を入力してください。
- ⑥振替金額入力後に「振替確認」ボタンをクリックしてください。
- ⑦証拠金振替指示確認画面で暗証番号を入力後「執行」ボタンをクリックしてください。
- 以上で、海外先物証拠金への振替は完了です。

※月曜日の午前2時頃から午前6時頃まで、火曜日から土曜日の午前3時頃から午前6時頃ま で及び月曜日から金曜日の午後3時15分頃から午後5時15分頃までの時間帯は、当社のシス テムメンテナンス作業等のため、資金の振替は承っておりません。

### 海外先物取引所価格リアルタイム配信有料申込みについて

『お客様情報』メニューの「各種申込・閲覧」画面から、「有料情報申込状況」をご確認 いただき、下段にある「海外先物リアルタイム情報」を申込むことで海外先物取引所 の価格がリアルタイムで配信されます。

利用料金 2,000円(税込2,160円)/1ヵ月間(申込時に利用料相当額の残高が必要です) ※お客様のお取引実績等に応じて、無料でご利用いただくことができます。(下記参照)

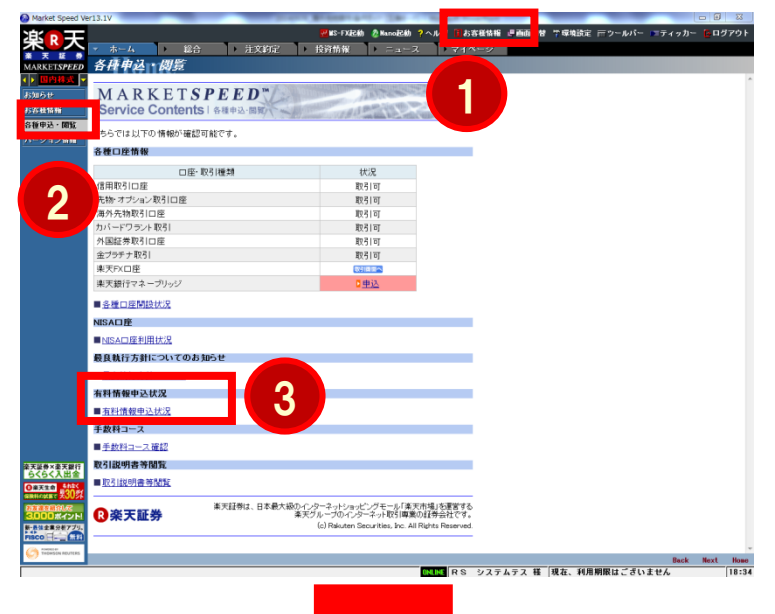

▶ 注文的定 → <u>R</u>i 各種中这一個影 内口座、先物オプションロ座、東天FX口座のいずれかを開 いる間は、常時兼料でご利用いただけます。 下記のいずれかを達成なさった場合も3ヶ月間兼料でご利用 下記のいずれかを運動メモット 注すま。 29 月に以下の 原品についてお取引(約定)がある 満品:国内株式(信用取引たまむ)、先物オプション、米国株 についてのアント 過去対象 1.98297 FLSL 700 (編成) - 2013 (5月20) (5月20) - 86 13 御高島: 国外戦化 (周田(1)) を出し、大阪オンロン、大阪林 北、中国株式、カバー(79 2) 2. 賞誉(武高の) 7月12 (月前賞書日の資産性悪) 3. 当日のころ生(分質(5年)(考古美術)) - 6月2 2. 当日のころ生(分質(5年)) - 5月2 4. FT30(5月) 中価値、-5月2月5 5. 13(5月3月) 中価値、-5月2月5 5. 13(5月3月) 中価値、-5月2月5 5. 13(5月3月) 中価値、-5月2月5 5. 13(5月3月) 中価値、-5月2月5 5. 13(5月3月) 中価値、-5月2月5 5. 13(5月3月) 中価値、-5月2月5 5. 13(5月3月) 中価値、-5月2月5 5. 13(5月3月) 中価値、-5月2月5 5. 13(5月3月) 中価値、-5月2月5 5. 13(5月3月) 中価値、-5月2月5 5. 13(5月3月) 中価値、-5月25 5. 13(5月3月) 中価値、-5月25 5. 13(5月1) 中価値、-5月25 5. 13(5月1) 中価値、-5月25 5. 13(5月1) 中価値、-5月25 5. 13(5月1) 中価値、-5月25 5. 13(5月1) 中価値、-5月25 5. 13(5月1) 中価値、-5月25 5. 13(5月1) 中価値、-5月25 5. 13(5月1) 中価値、-5月25 5. 13(5月1) 中価値、-5月25 5. 13(5月1) 中価値、-5月25 5. 13(5月1) 中価値、-5月35 5. 13(5月1) 中価値、-5月35 5. 13(5月1) 中価値 5. 13(5月1) 中価値 5. 13(5月1) 中価値 5. 13(5月1) 中価値 5. 13(5月1) 中価値 5. 13(5月1) 中価値 5. 13(5月1) 中価値 5. 13(5月1) 中価値 5. 13(5月1) 中価値 5. 13(5月1) 中価値 5. 13(5月1) 中価値 5. 13(5月1) 中価値 5. 13(5月1 マーケットスピ 無料 0円 3ヶ月 2011/07/06 詳細 基料条件の詳細 フル板の利用が約定1回で無料に1キャンペーン実施中 課し こちらをクリック1 国内株式の約定回数が50回以上に達するとその翌日から翌月末 までのご利用が異称 フル板 <黒 黒料 料条件大幅援 利田可 **鮮細 日中**込 までのご利用が無料 信用識主業等のの予防以上で利用申請を行った場合、申請日から 翌月末までのご利用が無料 \*10多1(約約定代金が1)000円以下の場合、約定回数は40回 \*10つきたが参目に分割、で知識のた場合、約定回数は4回 \*当日の約定実績の反映は夕刻のシステムメンテナンス終了後 324円 無料条件は設定されていません 利用中 324円 1ヶ月 4 - 1ヶ月 1.080円 過去1ヶ月に手数料が発生する米国株式の約定 未申請 詳細 日中辺 開設された場合、1ヶ月間はご 51回以上に達すると約定直後が 日中込 、シー・ロール・Met 海外先物の建玉を月末締め時点で保有されているとその翌日から 翌月末までのご利用が無料 Back Next WSテストロ座10 様 「現在、利用期限はございません

①マーケットスピードにログイン後、上段の 「お客様情報」を選択してください。

②左側の「各種申込・閲覧」画面を選択してく ださい。

③中段下の「有料情報申込状況」をクリック し、「有料情報申込状況」を確認ください。

④下段の「海外先物リアルタイム情報」欄の 「申込」をクリックして、お申込みください。 お申込み後、即日利用可能となります。

以下の無料利用条件に 1つでも該当すれば無料!

#### 【無料利用条件】

| ①海外先物取引口座を新たに<br>開設なさった方 | 海外先物取引口座を新たに開設いただいたお客様は、口座開設日から<br>1ヵ月間無料(開設後、申請画面より利用申請が必要です) |
|--------------------------|----------------------------------------------------------------|
| ②海外先物取引の約定実績             | 海外先物取引で月内に1回以上約定がある場合、約定から約定月の翌<br>月末日まで無料 *1                  |
| ③海外先物取引建玉保有者             | 月末時点で、海外先物取引口座に建玉がある場合、翌月末日まで無料<br>*2                          |
|                          | きさ にこうしい トリリファ カノノ 可 伝 。 しれい 共長い ナナ                            |

\*1 ディレイ配信中のお客様は、約定後利用申請を行うことによりリアルタイム配信へと切り替わります。 既にリアルタイム配信中のお客様は、約定後も利用申請の必要なくリアルタイム配信が継続されます。

\*2 月末時点で建玉を保有のお客様は利用申請の必要なくリアルタイム配信が継続されます。

## 海外先物取引の市況情報画面

「市況情報」は、各商品のリアルタイムの値段をはじめ、板情報や歩み値情報な どの情報を詳細にご覧いただけます。情報はクリックなどの操作をしなくても、自 動的に更新されていきます。数値が変化すると表示が点滅するので、市場のダ イナミックな変化をライブでご覧いただくことができます。

#### 歩み値情報

「歩み値」とは取引時間中の値段の推移を時系列で表示しています。「歩み値情報」ボタンを押すと、画面左側に寄付からの歩み値が表示されます。

| ぶっ王                            |            |     |                  |                         |          | ₩S-FX起動        | 💩 Nano起動  | ?へルブ 🚺   | お客様情報 | 』 画面切替 | 🍟 環境設定  | ■ツールバー   | - 💌ティック        |
|--------------------------------|------------|-----|------------------|-------------------------|----------|----------------|-----------|----------|-------|--------|---------|----------|----------------|
|                                | ▶ ホーム      |     | 総合               | <ul> <li>注文部</li> </ul> | 約定       | ▼ 投資情報         | ▶ 二五)     | ス トマ     | イベージ  |        |         |          |                |
| 楽 大 証 券<br>Market <b>speed</b> | 市混信基       | 6   | <del>先物</del> on | t                       |          |                |           |          |       |        |         |          |                |
| ▲ 先物 ▼                         | Equity Ind | X T | Energy           |                         | letals   | ►Agricult      | ture      |          |       |        |         |          |                |
| 市況情報                           | 銘柄 E-mini  | S&F | 500 (Dollar)     |                         |          |                | 検索        |          |       |        |         |          |                |
|                                |            | 銘   | <b>4</b>         | △ 腸月                    | 市場       | 現在値            | 前日比       | 前日比率     | 売気西   | 2 売気   | 配数量     | 冒気配      | 冒気配数           |
|                                | E-mini S&P | 500 | (Dollar)         | 15-03                   | CILE     |                | 11 1 10   | 110 10 1 | 1,728 | .00    | 25      | 1.716.25 | 3-C 7-G G G 8/ |
| 时未列前報                          | E-mini S&P | 500 | Dollar)          | 14-12                   | CHE      |                |           |          | 1,729 | .00    | 1       | 1,725.50 |                |
| サラバ情報                          | E-mini S&P | 500 | ()ollar)         | 14-09                   | CHE      | 1,732.75       | +2.50     | +0.14    | 1,734 | .75    | 23      | 1,734.00 |                |
|                                | E-mini S&P | 500 | (lollar)         | 14-06                   | CLE      | 1,741.25       | +4.25     | +0.24    | 1,741 | -25    | 82      | 1,740.50 |                |
|                                | E-mini S&P | 500 | (Dillar)         | 14-03                   | CLE      | 1,748.00       | +4.00     | +0.23    | 1,748 | -00    | 67      | 1,747.75 |                |
|                                | S & P 500  |     |                  |                         |          | 1,751.64       | -3.56     | -0.20    | 1%    |        |         |          |                |
|                                |            |     |                  |                         |          |                |           |          |       |        |         |          |                |
|                                |            |     |                  |                         |          |                |           |          |       |        |         |          |                |
|                                |            |     |                  |                         |          |                |           |          |       |        |         |          |                |
|                                |            |     |                  |                         |          |                |           |          |       |        |         |          |                |
|                                |            |     |                  |                         |          |                |           |          |       |        |         |          |                |
|                                | •          |     | 歩み値              |                         |          | m              |           |          |       |        |         |          |                |
|                                | _詳細 歩み値    | 情報  |                  |                         |          |                |           | _        |       |        |         |          |                |
|                                | 時刻 5       | 出来高 | 約定値              |                         | <b>A</b> | E-mini S&P     | 9 500 (Da | ollar)   | 14-03 | CME    | 板情報     |          |                |
|                                | 14:02      |     | 1,748.00         | )                       |          | 14-02-06 14:   | 02        |          |       |        |         |          |                |
|                                | 14:02      | 1   | 1,747.75         | 5                       |          | 現在値 🕇          | 1748.00   | 4:02     | 売件数   | 売数量    | 値段      | 買数量      | 買件数            |
|                                | 14:02      | 2   | 1,747.75         | -                       |          | 前日比            |           | +0.23X   | 52    | 293    | 1750.25 |          |                |
|                                | 14:01      | 2   | 1,141-13         |                         |          | 前 日 幹 他<br>建 玉 | 2944236   | 4-02-03  | 55    | 316    | 1749.75 |          |                |
|                                | 14-01      | 9   | 1.747.75         | 5                       |          | ~<br>建玉前日比     | -30298    |          | 55    | 423    | 1749.50 |          |                |
|                                | 14:01      | 2   | 1.747.75         | 5                       |          | 備設             | 1747 75 1 | 14-01    | 52    | 204    | 1749-25 | 買い       | 「「ちちょう」        |
|                                | 14:01      | 2   | 1,747.75         | i i                     |          | 但权             | 1748.00   | 14:01    | 42    | 580    | 1749-00 | 貝い       | XLEGV)         |
|                                | 14:01      | 2   | 1,747.75         | i 🛛                     |          | 歩(*3           | 1747.75   | 14:01    | 39    | 1 4 2  | 1748.50 | 数量       | ・件数            |
|                                | 14:01      | 2   | 1,747.75         | ō                       |          | 歩い4            | 1748.00   | 14:00    | 27    | 64     | 1748-25 |          |                |
|                                | 14:01      | 2   | 1,747.75         | j                       |          | 出沃高            | 34883     |          | 20    | 07     | 1748.00 | 34       | 13             |
|                                | 14:01      | 1   | 1,141.15         |                         |          |                |           |          | 主いた   | 問う     | 1747.50 | 140      | 34             |
|                                | 14:01      | 2   | 1 747-75         |                         |          | 限月高値           | 1846.50   |          | 元リヌ   | 19607  | 1747-25 | 110      | 38             |
|                                | 14:01      | 2   | 1,747.75         | 5                       |          | 限计女他           | 13/0-30   |          | 件数    | ·数量    | 1746.25 | 129      | 45             |
|                                | 14:01      | 2   | 1,747.75         | j j                     |          |                |           |          |       |        | 1746-50 | 200      | 52             |
|                                | 14:01      | 1   | 1,747.75         | i 👘                     |          |                |           |          |       |        | 1746-25 | 141      | 45             |
|                                | 14:01      | 2   | 1,747.75         | i                       |          |                |           |          |       |        | 1745.00 | 206      | 47             |
| お友達を紹介して                       | 14:01      | 3   | 1,747.75         |                         |          |                |           |          |       |        | 1745.50 | 266      | 44             |
|                                |            |     |                  |                         |          |                |           |          |       |        |         |          |                |
| 3,000#721                      | 14:01      | 1   | 1,747-75         |                         |          |                |           |          |       |        |         |          |                |

#### 値段

リアルタイム配信申込みのお客様は、現在の値段をリアルタイムで表示しています。

【値段表示の文字色について】値段の現在値の文字色は、直前の表示と比べて上昇している場合は赤、下落している場合は緑で表示されています。「現在値」の横に表示される 「↑」「↓」も同じ意味になります。いずれも直前の値段から上昇しているか、下落している かの表示であり、前日の値段との比較ではありません。

## 海外先物取引の新規注文方法

マーケットスピードの売買注文は、グローバルメニュー「注文約定」からはもちろん、「投資情報」の ほとんどの画面、「マイページ」に登録した「投資情報」画面からも簡単に注文画面を表示、発注 することができます。ここでは、グローバルメニュー「投資情報」のローカルメニュー「先物OP市況情 報」画面から注文を出す方法をご紹介いたしますが、同様にほとんどの「投資情報」メニューから 発注できます。

### 「海外先物新規注文」

「市況情報」に注文を出したい商品の市況情報を表示させます。 ※例として「Gold」を選択した場合についてご説明します。 「Metals」をクリック 市況情報。金先物 ▶Equity Index ▶ Agriculture Energy letals. 銘柄 Gold • 検索 「Gold」を選択し、検索ボタンをクリック 市況信報で先物で Equity Index > Energy letals ▶ Agricultu/e 銘柄 <mark>Gold</mark> 検索 銘杯<sup>Gold</sup> 売気酢 ¥ätternin goru Sold Silver Sold siNY Silver 1.34 1,34 opper -∎ini Copper 注文を出したい「限月」を選択し、ダブルクリック *市況情報で先物*ent →Equity index → Energy letals → Agriculture ▼ 検索 銘柄 Gol 現在値 銘柄 限月 市場 前日比 前日比率 売気配 0-10 COME> in I d 0-11 COMFX 1.344.90 Gold 0-12 COMEX Gold Gold 11-02 COMEX 11-04 COMEX 11-06 COMEX 1.349.40 Gold 1.349.6 1,350.40 GnId 1.351 11-08 COMEX io I d CONFX 11 - 10「市況情報」に注文を出したい商品の市況情報が表示されます。

「市況情報」に注文を出したい商品の市況情報が表示されます。 市況情報画面上で右クリックすると表示されるポップアップウィンド ウで「海外先物新規注文」を選択します。

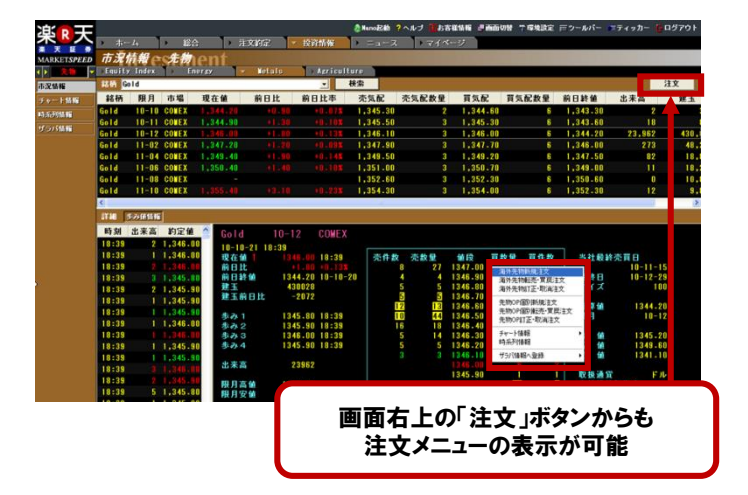

「海外先物新規注文」画面が表示されますので、「売買」「数量」 「指値(成行)」を入力し、「確認」ボタンをクリックしてください。

#### POINT!

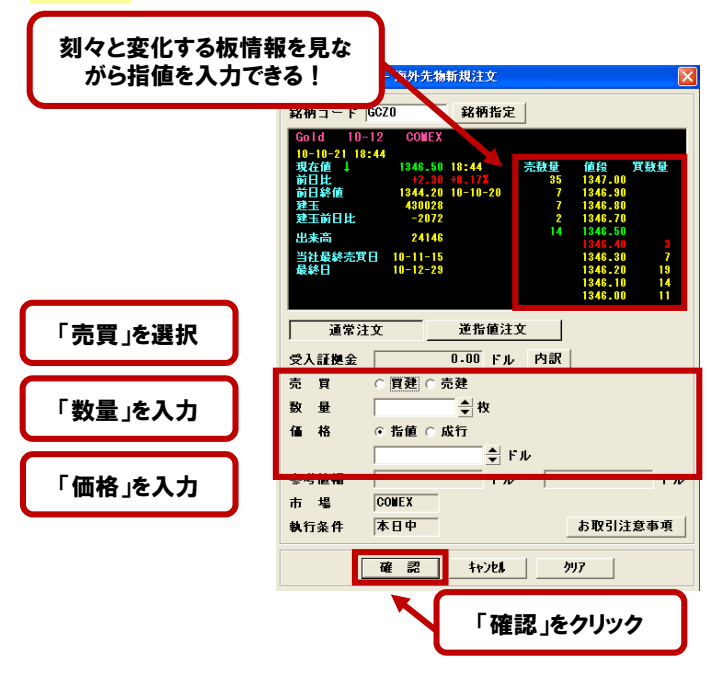

「海外先物新規注文確認」画面が表示されますので、

| 資産       銘柄コード     ESZ0       銘柄名     E-mini S&P 500 (Dollar)       限月     10-12       市場     CME       数量     5 枚       価格     1,176.50 ドル       執行条件     本日中       取引暗証番号     取引町  |  |
|----------------------------------------------------------------------------------------------------|--|
| 銘柄コード     ESZ0       銘柄名     E-mini S&P 500 (Dollar)       限月     10-12       市場     CME       数量     5 枚       価格     1,176.50 ドル       執行条件     本日中       取引暗証番号     取引時           |  |
| <ul> <li>銘柄名 E-mini S&amp;P 500 (Dollar)</li> <li>限月 10-12</li> <li>市場 CWE</li> <li>数量 5 枚</li> <li>価格 1,176.50 ドル</li> <li>執行条件 本日中</li> <li>取引暗証番号 取引時 <b>Г暗証番号」を入力</b></li> </ul> |  |
| 限月 10-12<br>市場 CME<br>数量 5枚<br>価格 1,176.50ドル<br>執行条件 本日中<br>取引暗証番号 取引時 <b>「暗証番号」を入力</b>                                                                                              |  |
| 市場 CME<br>数量 5枚<br>価格 1,176.50ドル<br>執行条件 本日中<br>取引暗証番号 取引時 <b>「暗証番号」を入力</b>                                                                                                    |  |
| 数量         5 枚           値格         1,176.50           執行条件         本日中           取引暗証番号         取引時         暗証番号     取引時                                                            |  |
| 価格     1,176.50     ドル       執行条件     本日中     アの引暗証番号     取引時       取引暗証番号     取引時     「暗証番号」を入力                                                                                     |  |
| 執行条件本日中<br>取引暗証番号 取引「 <b>暗証番号」を入力</b>                                                                                                    |  |
| 取引暗証番号 取引店 「暗証番号」を入力                                                                                                    |  |
|                                                                                                    |  |
| ※お客様がこの銘柄に関するインサイダー取引に抵触しないことを                                                                                                    |  |
| 確認してくたさい。<br>※株価や発行会社の財務状況の悪化、及びそれに対する外部評価の                                                                                                    |  |
| 変化などにより、投資元本を割り込む、または投資元本を上回る<br>損失が生じることがあります。                                                                                                    |  |
| table table                                                                                                    |  |
|                                                                                                    |  |
| 「執行」をクリック                                                                                                    |  |

「暗証番号(4桁の数字)」を入力し、「執行」ボタンをクリックすれば、 発注完了です。

## 多彩な売買支援機能で、さらに発注が速く!

#### ●板注文とは?

市況情報画面などの「板」をクリックすると、その価格が入力された指値注文の画面が表示されます。あとは注文数量を入力するだけ。価格を入力する手間が省ける分、より早く注文を出すことが可能です。また、価格の入力ミスも防げるので一石二鳥です。

#### 「板注文(クイック注文)」の準備

環境設定の「オーダー2」で、板注文(クイック注文)を有効にすること ができます。

「先物オプション・海外先物 クイック注文を有効にする」にチェックを 入れておくと「板注文(クイック注文 )」を行うことができます。

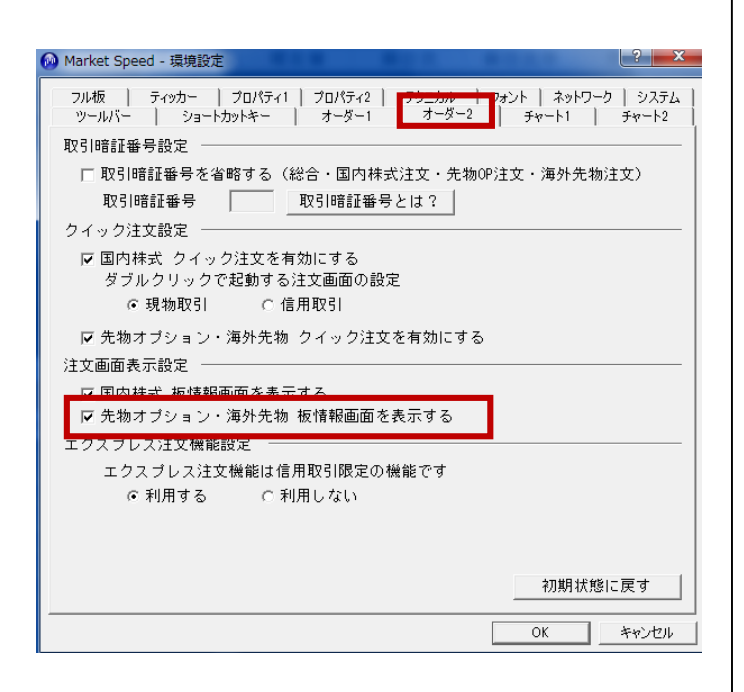

#### 環境設定の「オーダー1」で、「海外先物新規売買区分」で買建か売 建にチェックを入れておけば、新規注文で板注文を行う場合にデ フォルトでチェックが入ります。

板注文時にその都度、買建か売建かを選択したい場合は、指定な しにチェックを入れておいてください。

| 🙆 Market Speed - 環境           | 設定                                      |                         |                                   | ? X                 |
|-------------------------------|-----------------------------------------|-------------------------|-----------------------------------|---------------------|
| フル板   ティッカー<br>ツールバー   シ      | -   プロパティ1<br>ョートカットキー                  | プロパライン テクニ:<br>オーダー1 オ・ | カル   フォント   ネットワー<br>ーダー2   チャート1 | ク   システム  <br>チャート2 |
| 現物口座区分 ――<br>C 特定口座<br>C 一般口座 | ◎ 指定なし                                  |                         |                                   |                     |
| 信用口座区分 ――<br>〇 特定口座<br>〇 一般口座 | ◎ 指定なし                                  |                         |                                   |                     |
| 信用区分 ────<br>○ 制度信用<br>○ 一般信用 | ◎ 指定なし                                  |                         |                                   |                     |
| 信用新規売買区分                      |                                         | ―― 先物オブショ               | ン個別新規売買区分 一                       |                     |
| ○ 買建<br>○ 売建                  | ◎ 指定なし                                  | ○ 買建<br>○ 売建            | ● 指定なし                            |                     |
| 海外先物新規売買[                     | 区分 ———————————————————————————————————— |                         |                                   |                     |
| ○ 買建<br>○ 売建                  | ◎ 指定なし                                  |                         |                                   |                     |
|                               |                                         |                         | 初期状態                              | に戻す                 |
|                               |                                         |                         | ОК                                | キャンセル               |

#### 先物オプション個別新規の「板注文(クイック注文)」

市況情報の画面で、買い板をクリックすると選択した板に枠が表示さ れます。板をダブルクリックすると、自動的に先物オプション個別新規 注文画面が開きます。

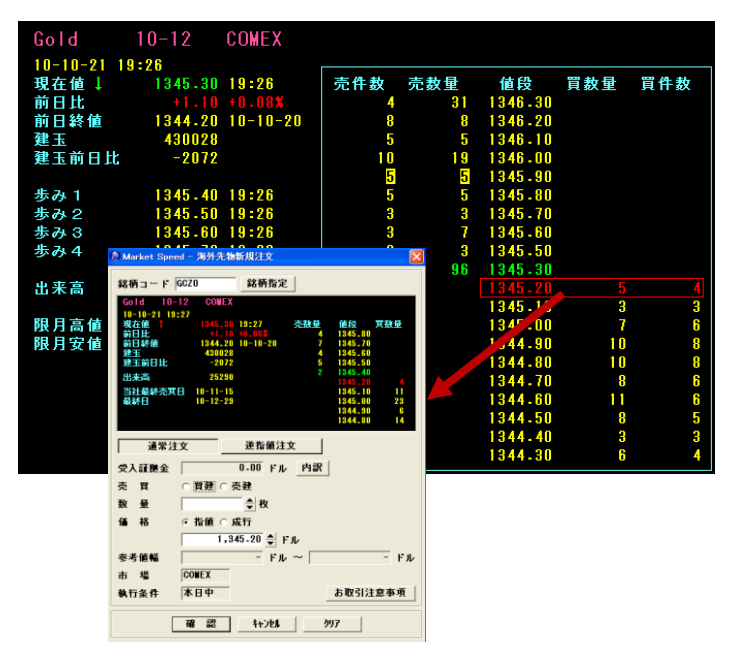

すでに価格が入力されているので、改めて入力する必要がありません。 また、価格を変更する場合も、注文ウィンドウに表示されている板を同じ 様にダブルクリックすることで、注文の価格が再入力されるので、クリッ クだけで簡単に価格を変更することも可能です。

#### 取引暗証番号の入力を省略

「環境設定」メニューの「オーダー2」で、通常は取引ごとに入力が必要 な取引暗証番号の入力を省略することがきます。1日の取引回数が 多い方や、よりスピーディーなお取引を希望される方のための機能です。

| 🚱 Market Speed - 環境設定                                                                                                    |
|----------------------------------------------------------------------------------------------------|
| フル板   ティッカー   ブロパティ1   ブロパティ2   <del>ブウニカル   ファ</del> レト   ネットワーク   システム<br>ツールバー   ショートカットキー   オーダー1 <mark>オーダー2  </mark> チャート1   チャート2 |
| 取5回時記番号設定<br>▼ 取引暗記番号を省略する(総合・国内株式注文・先物0P注文・海外先物注文)<br>取引暗証番号 取引暗証番号とは?                                                                  |
| クイック注文設定                                                                                                    |
| ▼ 国内株式 クイック注文を有効にする<br>ダブルクリックで起動する注文画面の設定<br>○ 現物取引 ○ 信用取引                                                                              |
| ☞ 先物オブション・海外先物 クイック注文を有効にする                                                                                                    |
| 注文画面表示設定                                                                                                    |
| ☞ 国内株式 板情報画面を表示する<br>☞ 先物オブション・海外先物 板情報画面を表示する                                                                                           |
| エクスプレス注文機能設定                                                                                                    |
| エクスプレス注文機能は信用取引限定の機能です                                                                                                    |
| ◎利用する ○利用しない                                                                                                    |
|                                                                                                    |
|                                                                                                    |
| 初期状態に戻す                                                                                                    |
| OK キャンセル                                                                                                    |

#### 海外先物取引のリスクと費用について

[海外先物取引にかかるリスク]

海外先物取引の価格は対象となっている株価指数や商品等の価格の変動、または金利、通 貨、経済指標、政治情勢の変化等、さまざまな要因により上下するため、これにより損失が生 じるおそれがあります。とくに海外商品先物取引は、それぞれの商品(コモディティ)に特有な ファンダメンタルズ(経済の基礎的要因)の影響を受ける等のリスクがあります。また、海外先 物取引は差し入れた委託証拠金を上回る金額の取引をおこなうことができ、大きな損失が発 生する可能性があります。その損失額は差し入れた委託証拠金を上回るおそれがあります。 委託証拠金率が一定率以下となった場合、ロスカットルールにより全ポジションが強制決済さ れます。市場環境が急激に変動する場合には、ロスカット価格がロスカットルール適用時の価 格から大きく乖離して約定することがあり、その結果、損失額が委託証拠金の額を上回る可 能性があります。

#### [海外先物取引にかかる費用等]

円建てのEquity Index(株価指数)の取引手数料は400円+消費税/1枚(ミニ先物は200円) +消費税 (SGX) /1枚、300円+消費税 (CME) /1枚)がかかります。米ドル建てのEquity Index(株価指数)の取引手数料は4.5米ドル+消費税/1枚がかかります。Energy(エネル ギー)、Metals(金属)、Agriculture(農産物)の取引手数料は6.0米ドル+消費税/1枚(ミニ先 物は4.5米ドル+消費税/1枚、マイクロ先物は2.5米ドル+消費税/1枚)がかかります。いずれ も税抜(米セント未満切捨)。

#### 「委託証拠金等について〕

海外先物取引をおこなうには委託証拠金の差し入れが必要です。必要委託証拠金は各外国 金融商品取引所または各外国商品取引所が発表するイニシャル証拠金(発注時証拠金)、メ ンテナンス証拠金(維持証拠金)およびSPAN(シカゴマーカンタイル取引所が開発した証拠金 計算方法)をもとに当社が定めます。

※海外先物取引について、必要な証拠金に対する取引金額の比率は、銘柄によって異なる ため記載することができません。詳細につきましては、楽天証券ホームページをご覧ください。

●この冊子の内容は2016年5月2日現在のものです。掲載している情報は一部、開発中の内容を含んでいま す。そのため予告なく仕様などが変更される場合があります。あらかじめご了承ください。●掲載している情報 は、証券投資一般に関する情報の提供を目的としたものであり、特定の個別銘柄や取引手法を推奨または勧 誘するものではありません。また、証券投資には価格変動等により投資元本を割込む等のリスクがともないます。 最終的な投資決定は、お客様ご自身の判断でなさるようお願いいたします。●楽天証券では、お客様からお預 りした資産はすべて弊社の資産と分別保管され、株券・債券等は保管振替機構等の保管機関に、金銭は信託 銀行に預けられます。

#### 楽天証券 http://www.rakuten-sec.co.jp/

カスタマーサービスセンター 【会員専用】 (よい投資) 携帯電話・PHSからは:03-6739-3333 受付時間/平日8:00-18:00(土・日・祝日・年末年始は自動音声応答)

【非会員専用・資料請求ダイヤル】

フリーダイヤル:0120-188-547

携帯電話・PHSからは:03-6739-3355

商号等/楽天証券株式会社 金融商品取引業者/関東財務局長(金商)第195号、商品先物取引業者 加入協会/日本証券業協会、一般社団法人金融先物取引業協会、日本商品先物取引協会、一般社団法人第 種金融商品取引業協会、一般社団法人日本投資顧問業協会